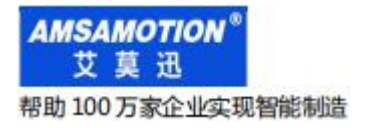

MODBUS LORA 系列数据采集模块

# LORA-MODUBS-IO8R-A 模块

(2路模拟量输出款)

# 使用手册 --v1.2

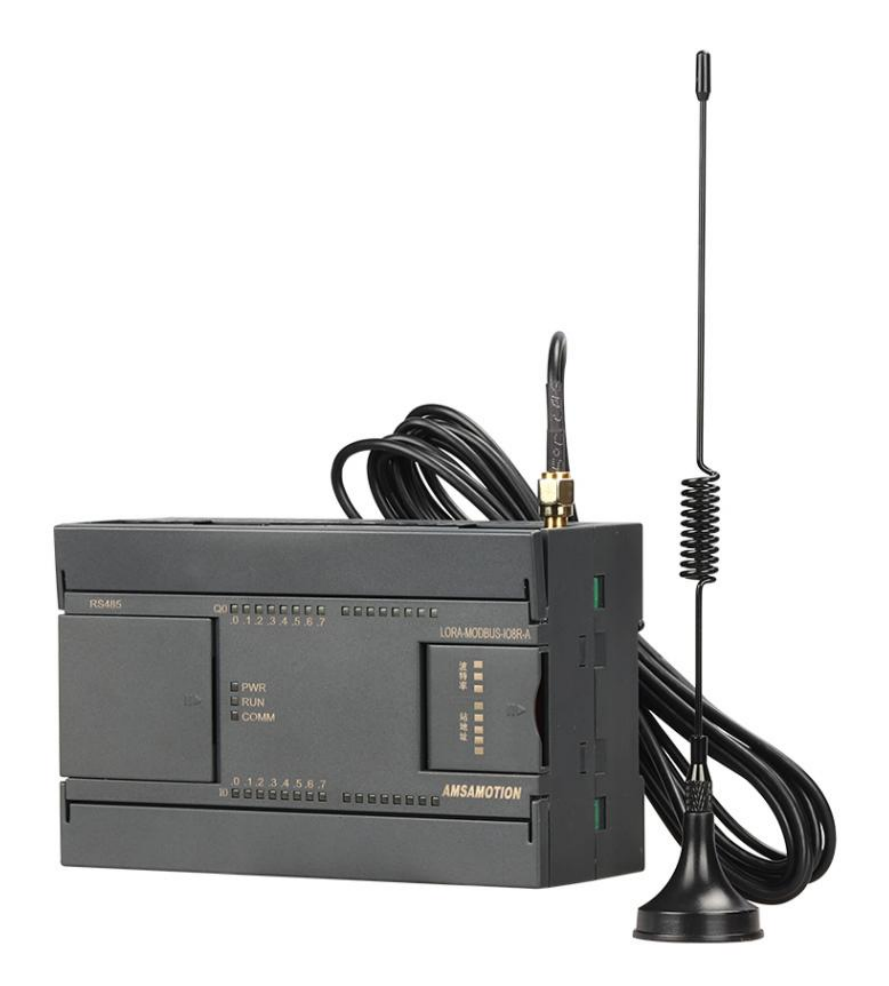

|   | 录 |
|---|---|
| _ |   |

| —  | 产品概述                           | 1  |
|----|--------------------------------|----|
|    | 1.1、产品简介                       |    |
|    | 1.2、特点功能                       |    |
|    | 1.3、应用场景                       | 2  |
| Ξ、 | 产品规格                           | 2  |
|    | 2.1、产品参数                       | 2  |
|    | 2.2、各部分说明                      | 4  |
|    | 2.2.1、端子说明:                    | 5  |
|    | 2.2.2、指示灯说明:                   | 5  |
|    | 2.2.3、COM2 口(DB9 母头)引脚定义       | 6  |
|    | 2.2.4、数字量输入信号说明:               | 6  |
|    | 2.2.5、模拟量输入说明:                 | 6  |
| 三、 | 本机 MODBUS 寄存器地址                | 7  |
|    | 3.1、离散量输入                      | 7  |
|    | 3. 2、输出线圈                      |    |
|    | 3.3、输入寄存器地址                    | 9  |
|    | 3.4、保持寄存器地址                    |    |
| 四、 | 快速入门                           | 11 |
| 五、 | 产品功能                           | 14 |
|    | 5.1、开关量、模拟量采集控制功能              | 14 |
|    | 5.2、串口功能                       |    |
|    | 5.3、修改总线错误模式                   |    |
|    | 5.4、按键恢复出厂设置功能                 | 16 |
| 六、 | 参数配置说明                         | 17 |
|    | 6.1、无线参数说明                     | 17 |
|    | 6.2、使用"艾莫迅 LORA-MODBUS 调试工具"配置 |    |
|    | 6.2.1、配置前准备                    |    |
|    | 6.2.2、调试工具的连接步骤                |    |
|    | 6.2.2、修改 COM 口参数               |    |
|    | 6.2.3、修改本机地址                   |    |
|    | 6.2.4、修改总线错误模式                 |    |
|    | 6.2.5、修改无线参数                   |    |
|    | 6.2.6、修改串口模式                   |    |
|    |                                |    |

| 七、与 | ∃LORA 模块的搭配注意事项 | 25 |
|-----|-----------------|----|
| 八、棫 | 莫块常见问题分析        | 26 |
| 修订历 | 历史              |    |

关于我们

## 一、产品概述

#### 1.1、产品简介

LORA-MODBUS-IO8R-A 是一款集数字量采集控制、模拟量采集输出, MODUBUS RTU、LORA 无线通讯功能的模块。模块包含 8 路数字量输入、8 路数字量输出、6 路模拟量输入、2 路模拟量输出。

支持 MODBUS RTU 主站通过 485 串口直接连接访问本模块(主站口串口模式),或者通过 LORA 无线透传通讯访问本模块及连接本模块 485 串口的其他从站(透传口串口模式)需搭配本公司的"LORA 无线串口透传模块"使用),即在我司售卖产品"MODBUS-IO8R-A"模块上增加 LORA 无线传输通 讯的功能,一定程度上减少 MODBUS RTU 主站与模块之间的 485 布线,是一款经济稳定、安装简易, 适用性强的产品。

1.2、特点功能

- 8 路光电隔离数字量输入,8 路继电器数字量输出(对应数量状态指示灯)
- 6路12位模拟量输入,2路12位模拟量输出
- 支持 MODBUS RTU 主站 485 有线通讯(主站口),或者 MODBUS RTU 主站通过 410-525MHz
   频率的 LORA 无线通讯(LORA 透传口),即"主站口"和"透传口"两种串口模式通讯
- 2路485通讯接口:1路DB9母头,1路端子,两个COM口不独立
- 带本模块波特率、站地址拨码开关,方便设置模块参数
- 需搭配1台LORA 模块使用
- 专用上位机可设置模块参数永久保存
- 电源电路采用防反接设计
- 广泛用于工业现场设备的信号采集和控制

## 1.3、应用场景

LORA-MODBUS-IO8R-A 模块可应用范围很广,如:PLC 控制、工业自动化、楼宇自控、 POS 系统、电力监控、门禁医疗、考勤系统、自助银行系统、电信机房监控、信息家电、LED 信息显示设 备、测量仪表及环境动力监控系统、售饭系统等含 RS485 串口的设备或系统。

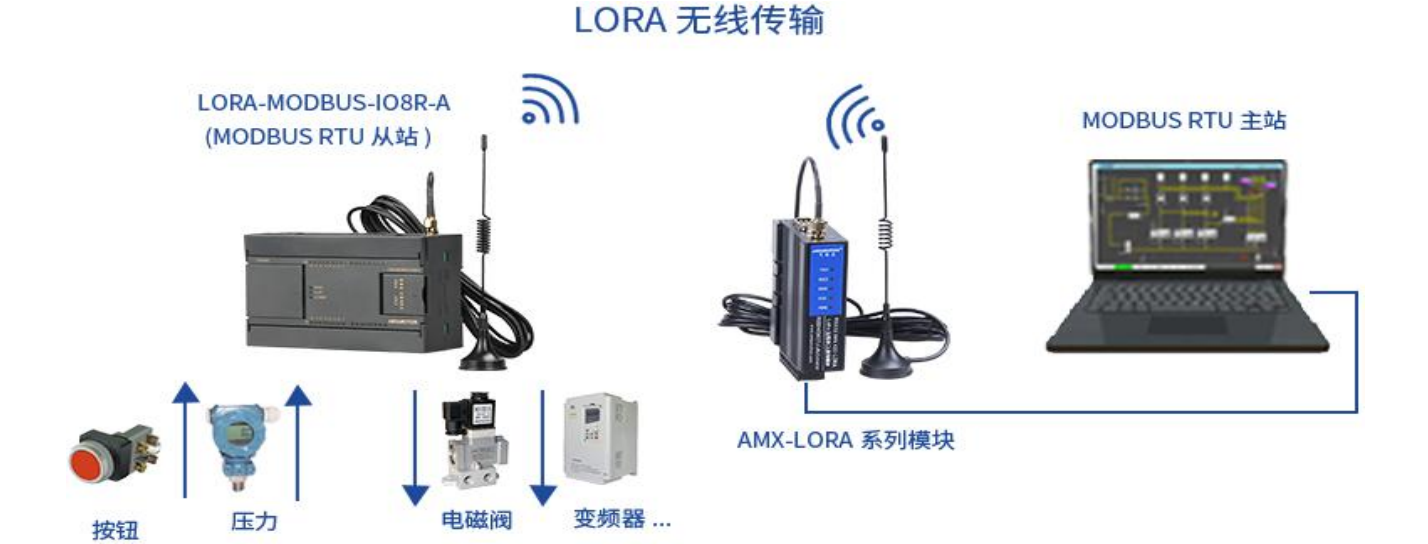

# 二、产品规格

# 2.1、产品参数

| 主要参数      |                      |
|-----------|----------------------|
| 输入接口(DI)  |                      |
| 输入点数      | 8路                   |
| 输入信号类型    | 开关触点信号或电平信号          |
| 输入信号有效范围  | DC 20~28V            |
| 绝缘回路      | 光耦隔离                 |
| 输出接口(DO)  |                      |
| 输出点数      | 8路                   |
| 输出类型      | 继电器输出,常开触点           |
| 输出能力      | 2A/点; 8A/4 点         |
| 绝缘回路      | 机械绝缘                 |
| 模拟量输入(AI) |                      |
| 输入点数      | 6路                   |
| 输入类型      | 3 路 0~10V;3 路 0~20ma |
| 转换精度      | 12 位                 |

| 模拟量输出(AO)                              |                                                  |  |  |
|----------------------------------------|--------------------------------------------------|--|--|
| 输出点数                                   | 2路                                               |  |  |
| 输出类型 每路 0~10V 或 0~20ma 可选一种,独立端子       |                                                  |  |  |
| 转换精度 12 位                              |                                                  |  |  |
| 串口参数(RS485 道                           | 通讯参数)                                            |  |  |
| 接口类型                                   | RS485(COM1 为接线端子; COM2 为 DB9 母头: 3 脚 A+, 8 脚 B-) |  |  |
| 波特率                                    | 4800~115200(默认9600,2个串口波特率由波特率拨码开关决定)            |  |  |
| 通信格式                                   | 默认8位数据,1位停止,无校验(可配置)                             |  |  |
| 串口模式                                   | 默认为主站口,即串口接主站(可通过上位机配置透传口,即串口接从站)                |  |  |
| 传输距离                                   | 波特率 9600 时,485 串口通讯 1200 米,LORA 通讯 600 米,以实际为准   |  |  |
| LORA 透传参数                              |                                                  |  |  |
| LORA 模组特性                              | 纯射频模组,支持发送、接收数据信号                                |  |  |
| LORA 芯片方案                              | SX1278                                           |  |  |
| 工作频段                                   | 410~525MHz,支持 ISM 频段,默认 435Mhz,信道间隔 2Mhz 为宜      |  |  |
| 传输模式                                   | 半双工,透明传输                                         |  |  |
| 调制方式                                   | LORA 调制解调技术                                      |  |  |
| 发射功率 最大发射功率(出厂默认)20dbm,一般默认设为最大即可      |                                                  |  |  |
| 空中波特率 300~19200,空中波特率越小,通讯距离越远,但传输速率也慢 |                                                  |  |  |
| 电源参数                                   |                                                  |  |  |
| 工作电压                                   | DC 24V;带防反接保护                                    |  |  |
| 功耗                                     | 2W~4W                                            |  |  |
| 工作环境                                   |                                                  |  |  |
| 工作温度                                   | -20°C~+70°C                                      |  |  |
| 存储温度                                   | -40°C~+85°C                                      |  |  |
| 其他                                     |                                                  |  |  |
| 安装方式                                   | 导轨                                               |  |  |
| 尺寸                                     | 125MM(长)*80MM(宽)*50MM(高),以实物为准                   |  |  |

## 2.2、各部分说明

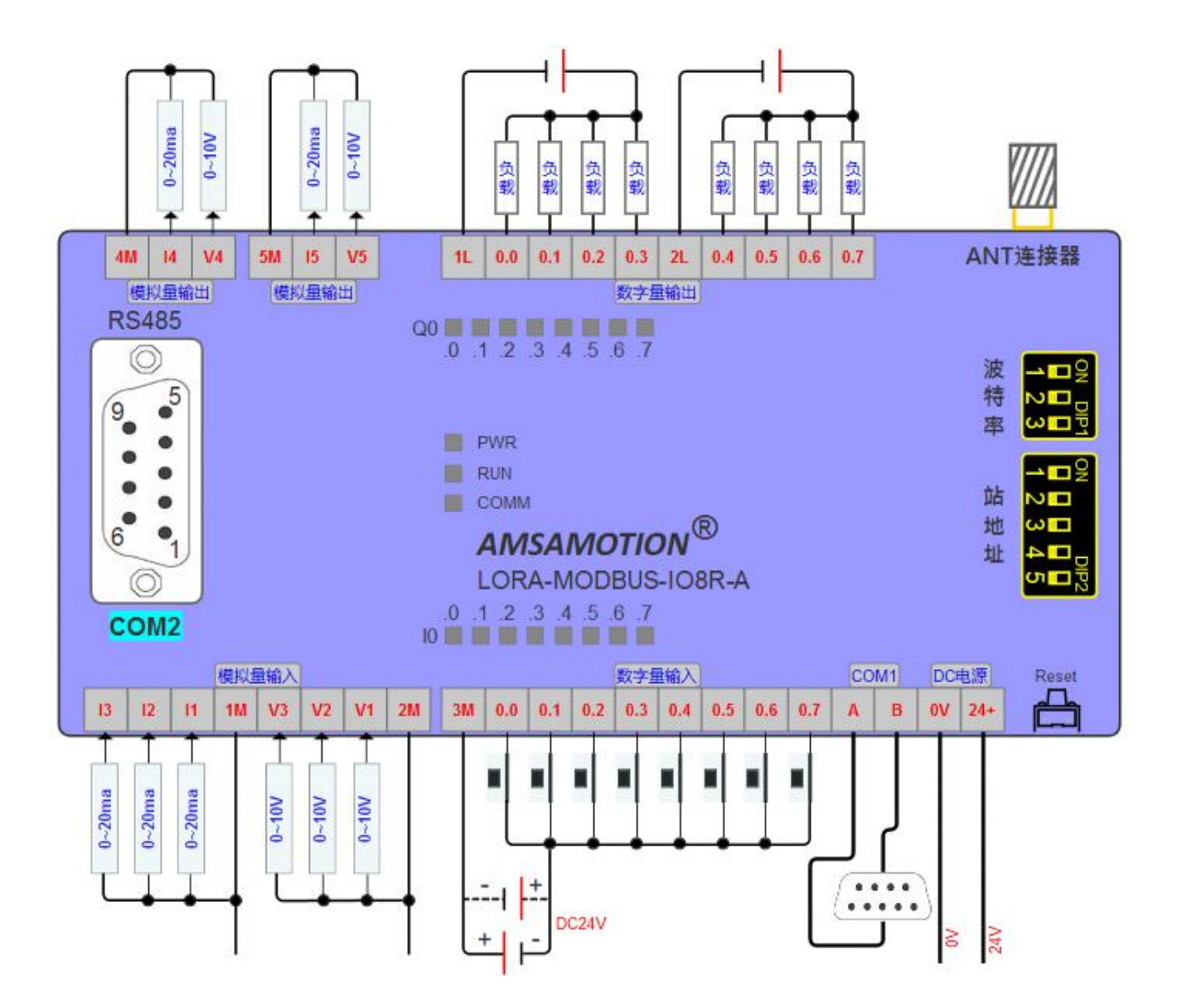

# 2.2.1、端子说明:

| 端子标号 | 功能说明               |  |
|------|--------------------|--|
| 24+  | DC 24V 电源正极        |  |
| 0V   | DC 24V 电源负极        |  |
| Α    | 485 A              |  |
| В    | 485 B              |  |
| 3M   | 第1~8路数字量输入通道公共端    |  |
| 0.0  | 第1路数字量输入           |  |
| 0. 1 | 第2路数字量输入           |  |
| 0. 2 | 第3路数字量输入           |  |
| 0. 3 | 第4路数字量输入           |  |
| 0.4  | 第5路数字量输入           |  |
| 0.5  | 第6路数字量输入           |  |
| 0.6  | 第7路数字量输入           |  |
| 0. 7 | 第8路数字量输入           |  |
| 2M   | 模拟量电压输入的地          |  |
| V1   | 第1路模拟量电压 0~10V 输入  |  |
| V2   | 第2路模拟量电压 0~10V 输入  |  |
| ٧3   | 第3路模拟量电压 0~20ma 输入 |  |
| 1 M  | 模拟量电流输入的地          |  |
| 11   | 第1路模拟量电流 0~20ma 输入 |  |
| 12   | 第2路模拟量电流 0~20ma 输入 |  |
| 13   | 第3路模拟量电流 0~20ma 输入 |  |

| 端子标号  | 功能说明                    |  |  |  |
|-------|-------------------------|--|--|--|
| 4M    | 第一路模拟量输出公共端             |  |  |  |
| 14    | 第一路模拟量电流 0~20ma 输出      |  |  |  |
| V4    | 第一路模拟量电压 0~10V 输出       |  |  |  |
| 5M    | 第二路模拟量输出公共端             |  |  |  |
| 15    | 第二路模拟量电流 0~20ma 输出      |  |  |  |
| V5    | 第二路模拟量电压 0~10V 输出       |  |  |  |
| 1L    | 第1~4路数字量输出通道公共端         |  |  |  |
| 0. 0  | 第1路数字量输出                |  |  |  |
| 0. 1  | 第2路数字量输出                |  |  |  |
| 0. 2  | 第3路数字量输出                |  |  |  |
| 0. 3  | 第4路数字量输出                |  |  |  |
| 2L    | 第5~8路数字量输出通道公共端         |  |  |  |
| 0.4   | 第5路数字量输出                |  |  |  |
| 0. 5  | 第6路数字量输出                |  |  |  |
| 0.6   | 第7路数字量输出                |  |  |  |
| 0. 7  | 第8路数字量输出                |  |  |  |
| COM2  | DB9 母头,485 接口           |  |  |  |
| 波特率   | 2个串口波特率的拨码开关            |  |  |  |
| 站地址   | 本模块站号拨码开关               |  |  |  |
| Reset | 复位按钮:<br>复位模块站号、COM 口参数 |  |  |  |

# 2.2.2、指示灯说明:

| 名称   | 说明                                                                                                    |
|------|----------------------------------------------------------------------------------------------------|
| PWR  | 电源指示灯,上电后即常亮                                                                                                    |
| RUN  | 复用功能指示灯:<br>1) LORA 功能指示灯:<br>A.模块上电时, RUN 灯闪烁 2 次熄灭,表示模块 LORA 通讯初始化正常<br>B. 当长按复位按键, RUN 灯变常亮后放开,而后 RUN 灯闪烁 2 次熄灭,表<br>示 LORA 相关参数复位完毕<br>2) COM 口通讯指示灯:透传口模式通讯时闪烁 |
| СОММ | COM 口通讯指示灯:<br>主站口模式通讯时闪烁                                                                                                    |

#### 2.2.3、COM2 口(DB9 母头)引脚定义

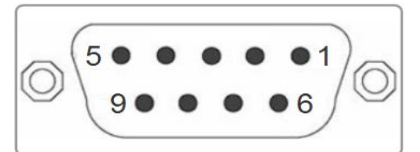

| 引脚顺序   | 引脚作用 | 引脚名称 |
|--------|------|------|
| 2      | 地    | GND  |
| 3      | 485A | A    |
| 5 地    |      | GND  |
| 8 485B |      | В    |
| 其余 空   |      | NC   |

2.2.4、数字量输入信号说明:

输入信号支持正电/高电或负电/低电接入。

▶ 当输入为正电/高电有效时,输入公共端 3M 接电源负极,输入端子接对应的输入信号;

▶ 当输入为负电/低电有效时,输入公共端 3M 接电源正极,输入端子接对应的输入信号。

2.2.5、模拟量输入说明:

模块支持3路0~10V模拟量电压输入(V1~V3)3路0~20ma模拟量电流输入(A1~A3), 各线制接线图可参考下图。

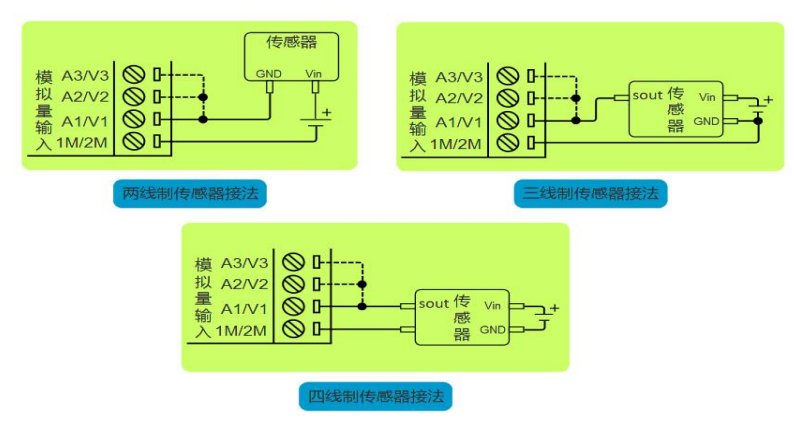

注:图中虚线连接部分,表示电压/电流模拟量输入的第二、三路通道是一样的接法,但一个传感器只能选择其中一个通道输入模拟信号

东莞市艾莫迅自动化科技有限公司

## 三、本机 MODBUS 寄存器地址

## 3.1、离散量输入

| 离散量输入地址(功能码: 0x02) |             |                |     |      |                                                                           |  |
|--------------------|-------------|----------------|-----|------|---------------------------------------------------------------------------|--|
| 名称                 | PLC<br>对应地址 | MODBUS<br>对应地址 | 读/写 | 数值范围 | 说明                                                                        |  |
| 数字量输入通道1           | 10001       | 0x00           |     |      |                                                                           |  |
| 数字量输入通道2           | 10002       | 0x01           |     | 0或1  | 对应数字量输入通道信号状态,<br>0表示数字输入通道无有效信号入,<br>指示灯灭;<br>1表示数字输入通道有有效信号输<br>入,指示灯亮。 |  |
| 数字量输入通道3           | 10003       | 0x02           |     |      |                                                                           |  |
| 数字量输入通道 4          | 10004       | 0x03           |     |      |                                                                           |  |
| 数字量输入通道5           | 10005       | 0x04           | 六诀  |      |                                                                           |  |
| 数字量输入通道6           | 10006       | 0x05           |     |      |                                                                           |  |
| 数字量输入通道7           | 10007       | 0x06           |     |      |                                                                           |  |
| 数字量输入通道8           | 10008       | 0x07           |     |      |                                                                           |  |

读离散量输入 ModBus RTU 报文示例(0x02 功能码):

发送 MODBUS RTU 报文读取本机的 1~8 输入通道状态, 示例中输入通道 1、3、6、8 有效。

请求报文(16进制): 01 02 00 00 08 79 CC

| 请求报文 | 01 | 02  | 00 00   | 00 08 | 79 CC  |
|------|----|-----|---------|-------|--------|
| 字节数  | 1  | 1   | 2       | 2     | 2      |
| 含义   | 站号 | 功能码 | 离散量起始地址 | 地址数量  | CRC校验码 |

应答报文(16进制): 01 02 01 A5 61 F3

| 应答报文 | 01 | 02  | 01     | A5        | 61 F3  |
|------|----|-----|--------|-----------|--------|
| 字节数  | 1  | 1   | 1      | 1         | 2      |
| 含义   | 站号 | 功能码 | 数据字节长度 | 8路数字量输入状态 | CRC校验码 |

应答报文中的 8 路数字量输入状态值 A5,对应 8 位二进制数:1010 0101,1 表示输入 信号有效,指示灯亮;0 表示无有效输入信号,指示灯灭;从高 bit 位到低 bit 位依次对应数 字输入 8-1 通道,则此时 1、3、6、8 输入状态有效,指示灯亮,其余无有效输入,指示灯灭。

### 3.2、输出线圈

| 输出线圈地址(功能码: 0x01、0x05、0x0F) |             |                |      |        |                                       |  |  |  |
|-----------------------------|-------------|----------------|------|--------|---------------------------------------|--|--|--|
| 名称                          | PLC<br>对应地址 | MODBUS<br>对应地址 | 读/写  | 数值范围   | 说明                                    |  |  |  |
| 数字量输出通道1                    | 00001       | 0x00           |      |        |                                       |  |  |  |
| 数字量输出通道2                    | 00002       | 0x01           |      |        | 对应数字量输出通道信号状态,<br>0表示数字输入通道无有效信号入,    |  |  |  |
| 数字量输出通道3                    | 00003       | 0x02           |      |        |                                       |  |  |  |
| 数字量输出通道4                    | 00004       | 0x03           | 诗/空  | 0 \$ 1 |                                       |  |  |  |
| 数字量输出通道5                    | 00005       | 0x04           | 呋/ 与 | し以下    | 相小八八;<br>1 表 于 粉 字 龄 λ 通道 右 右 动 信 号 龄 |  |  |  |
| 数字量输出通道6                    | 00006       | 0x05           |      |        | 1 衣小数了 棚 八 通 通 有 有 效 后 了 棚<br>入 指示灯亮。 |  |  |  |
| 数字量输出通道7                    | 00007       | 0x06           |      |        |                                       |  |  |  |
| 数字量输出通道8                    | 00008       | 0x07           | ]    |        |                                       |  |  |  |

1) 读输出线圈 ModBus RTU 报文示例(0x01 功能码):

发送 MODBUS RTU 报文读取本机的 1~8 输出通道状态, 示例中输入通道 1、3 有效。

请求报文(16进制): 01 01 00 00 08 3D CC

| 请求报文 | 01 | 01  | 00 00  | 00 08 | 3D CC  |
|------|----|-----|--------|-------|--------|
| 字节数  | 1  | 1   | 2      | 2     | 2      |
| 含义   | 站号 | 功能码 | 线圈起始地址 | 地址数量  | CRC校验码 |

应答报文(16进制): 01 01 05 91 8B

| 应答报文 | 01 | 01  | 01     | 05        | 91 8B  |
|------|----|-----|--------|-----------|--------|
| 字节数  | 1  | 1   | 1      | 1         | 2      |
| 含义   | 站号 | 功能码 | 数据字节长度 | 8路数字量输出状态 | CRC校验码 |

应答报文中的 8 路数字量输出状态值 05,对应 8 位二进制数:0000 0101,1 表示输出 通道闭合,指示灯亮;0 表示输出通道断开,指示灯灭;从高 bit 位到低 bit 位依次对应数字 输入 8-1 通道,则此时 1、3 数字量输出通道闭合,指示灯亮,其余通道断开,指示灯灭。 2)写单个输出线圈 ModBus RTU 报文示例(0x05 功能码):

发送 MODBUS RTU 报文写本机的单个输出线圈状态, 示例中通过报文使通道7闭合。

# 请求报文(16进制): 01 05 00 06 FF 00 6C 3B

| 请求报文 | 01 | 05  | 00 06 | FF 00                             | 6C 3B  |
|------|----|-----|-------|-----------------------------------|--------|
| 字节数  | 1  | 1   | 2     | 2                                 | 2      |
| 含义   | 站号 | 功能码 | 线圈地址  | 写入值: FF 00 使通道闭合,<br>00 00 使能通道断开 | CRC校验码 |

应答报文(16进制): 01 05 00 06 FF 00 6C 3B

| 请求报文 | 01 | 05  | 00 06 | FF 00                             | 6C 3B  |
|------|----|-----|-------|-----------------------------------|--------|
| 字节数  | 1  | 1   | 2     | 2                                 | 2      |
| 含义   | 站号 | 功能码 | 线圈地址  | 写入值: FF 00 使通道闭合,<br>00 00 使能通道断开 | CRC校验码 |

3) 批量写多个输出线圈 ModBus RTU 报文示例(0x0F 功能码):

发送 MODBUS RTU 报文写本机的多个输出线圈状态, 示例中通过报文使通道1、3、8 闭合。

请求报文(16进制): 01 0F 00 00 00 08 01 85 3F 36

| 请求报文 | 01 | 0F  | 00 00  | 00 08 | 01        | 85    | 3F 36  |
|------|----|-----|--------|-------|-----------|-------|--------|
| 字节数  | 1  | 1   | 2      | 2     | 1         | 1     | 2      |
| 含义   | 站号 | 功能码 | 线圈起始地址 | 地址数量  | 数据<br>字节数 | 写入状态值 | CRC校验码 |

应答报文(16进制): 01 0F 00 00 08 54 0D

| 请求报文 | 01 | 05  | 00 00  | 00 08 | 54 OD   |
|------|----|-----|--------|-------|---------|
| 字节数  | 1  | 1   | 2      | 2     | 2       |
| 含义   | 站号 | 功能码 | 线圈起始地址 | 地址数量  | CRC 校验码 |

## 3.3、输入寄存器地址

| 输入寄存器地址(功能码: 0x04) |       |        |     |        |                                             |  |  |  |
|--------------------|-------|--------|-----|--------|---------------------------------------------|--|--|--|
| <b>女</b> \$\$\$    | PLC   | MODBUS | 诗/万 | 粉估芯团   | ~~ 阳                                        |  |  |  |
| 石称                 | 对应地址  | 对应地址   |     |        | 7亿 9月                                       |  |  |  |
| 模拟量输入通道 V1         | 30001 | 0x00   |     |        |                                             |  |  |  |
| 模拟量输入通道 V2         | 30002 | 0x01   |     |        | 出出, 巴人, ), <i>什</i> 0, 401, 0, 00           |  |  |  |
| 模拟量输入通道 V3         | 30003 | 0x02   | 口语  | 0-4005 | 楔拟重输入值: 0-10V、0-20ma,<br>劣性社应检入客在哭信, 0-4005 |  |  |  |
| 模拟量输入通道 A1         | 30004 | 0x03   |     | 0-4095 | 《理认值0)                                      |  |  |  |
| 模拟量输入通道 A2         | 30005 | 0x04   |     |        |                                             |  |  |  |
| 模拟量输入通道 A3         | 30006 | 0x05   |     |        |                                             |  |  |  |

读输入寄存器 ModBus RTU 报文示例(0x04 功能码):

#### 发送 MODBUS RTU 报文读本机的模拟量输入通道数值, 示例中模拟量 V1 通道输入 10V。

请求报文(16进制): 01 04 00 00 00 06 70 08

| 请求报文 | 01 | 04  | 00 00     | 00 06 | 70 08   |
|------|----|-----|-----------|-------|---------|
| 字节数  | 1  | 1   | 2         | 2     | 2       |
| 含义   | 站号 | 功能码 | 输入寄存器起始地址 | 地址数量  | CRC 校验码 |

应答报文(16进制): 01 04 0C 0F FF 00 00 00 00 00 00 00 00 00 08 B4

| 请求报文 | 01 | 04  | 00              | OF FF 00 00 00 00 00 00 00 00 00 00 00 | B2 B4  |
|------|----|-----|-----------------|----------------------------------------|--------|
| 字节数  | 1  | 1   | 2               | 12                                     | 2      |
| 含义   | 站号 | 功能码 | 数据长度<br>(单位:字节) | 6路模拟量输入通道数据,每个数据占<br>2字节,从左到右对应V1-A3通道 | CRC校验码 |

## 3.4、保持寄存器地址

| 保持寄存器地址(功能码: 0x03、0x06 ) |             |                |      |        |                                     |  |  |  |
|--------------------------|-------------|----------------|------|--------|-------------------------------------|--|--|--|
| 名称                       | PLC<br>对应地址 | MODBUS<br>对应地址 | 读/写  | 数值范围   | 说明                                  |  |  |  |
| 预留                       | 40001~40006 | 0x00~0x05      |      |        | 四日中午四日 0 1005 (1)                   |  |  |  |
| 模拟量输出通道1                 | 40007       | 0x06           | 诗/定  | 0-4095 | 休待命存益值: U-4095 (款<br>1.值 0) 线性对应模拟号 |  |  |  |
| 模拟量输出通道2                 | 40008       | 0x07           | 呋/ ㅋ | 0 4095 |                                     |  |  |  |
| 预留                       | 40009       | 0x08           |      |        |                                     |  |  |  |

1)读保持寄存器 ModBus RTU 报文示例(0x03 功能码):

发送 MODBUS RTU 报文读本机的模拟量输出1通道数值 示例中模拟量输出 10V 或 20Ma。

请求报文(16进制): 01 03 00 06 00 01 64 08

| 请求报文 | 01 | 03  | 00 06   | 00 01 | 64 OB   |
|------|----|-----|---------|-------|---------|
| 字节数  | 1  | 1   | 2       | 2     | 2       |
| 含义   | 站号 | 功能码 | 模拟量输出地址 | 地址数量  | CRC 校验码 |

#### 应答报文(16进制): 01 03 02 0F FF FD F4

| 请求报文       | 01    | 03  | 02                     | OF FF                       | FD F4  |
|------------|-------|-----|------------------------|-----------------------------|--------|
| 字节数        | 1     | 1   | 2                      | 2                           | 2      |
| <b>A</b> 1 | 让号    | 功能码 | 数据长度                   | 范围0000-0FFF,转换成十进制数         | CPC标验码 |
|            | 否义 站亏 |     | X   站亏   切能码   (单位:字节) | 0~4095,对应模拟量 0~10V 或 0~20ma | URU权娅吗 |

2) 写单个保持寄存器 ModBus RTU 报文示例(0x06 功能码):

发送 MODBUS RTU 报文读本机的模拟量输出1通道数值 示例中模拟量输出 10V 或 20Ma。

请求报文(16进制): 01 06 00 06 0F FF 2C 7B

| 请求报文       | 01        | 06              | 00 06                     | OF FF                         | 2C 7B |
|------------|-----------|-----------------|---------------------------|-------------------------------|-------|
| 字节数        | 1         | 1               | 2                         | 2                             | 2     |
| <u>م</u> ا | <b>차무</b> | 北子 功能码 模拟量 写入值, | 写入值,范围00 00-0F FF,转换成十进制数 | CRC                           |       |
|            | 205       | 功肥与             | 输出地址                      | 0~4095,对应模拟量输出 0~10V 或 0~20ma | 校验码   |

应答报文(16进制): 01 06 00 06 0F FF 2C 7B

| 请 | 青求报文 | 01          | 06     | 00 06 | OF FF                         | 2C 7B |
|---|------|-------------|--------|-------|-------------------------------|-------|
| - | 字节数  | 1           | 1      | 2     | 2                             | 2     |
|   | 含义站  | <u> 카</u> 무 | 站号 功能码 | 模拟量   | 写入值,范围0000-0FFF,转换成十进制数       | CRC   |
|   |      | 5           |        | 输出地址  | 0~4095,对应模拟量输出 0~10V 或 0~20ma | 校验码   |

## 四、快速入门

LORA-MODBUS-IO8R-A 模块的特点在于主站可通过 LORA 无线透传通讯,减少主站和 模块之间的 485 走线;而主站口模式通过 485 串口线连接模块,通常用于配置模块的相关参 数或短距离监控调试模块作为辅助功能。一般的使用步骤有:

步骤1:使用准备

A.材料:至少需要1台本模块和1台LORA模块及其天线,DC24V电源,485通讯双绞线, USB转485串口线等。

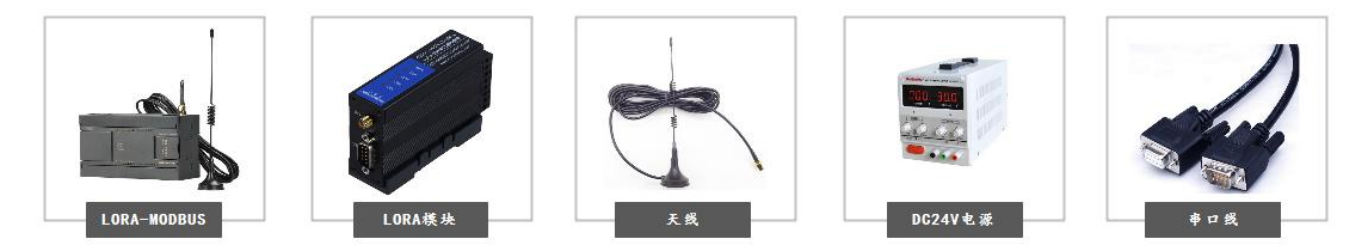

B.用户应提前知晓连接模块的主站的串口参数为多少,如果用户设备串口参数与模块默认参数 "9600、1、8、None"不一致,即进行第2)步操作,一致时即尝试第4)步通讯测试。 步骤2:参数配置

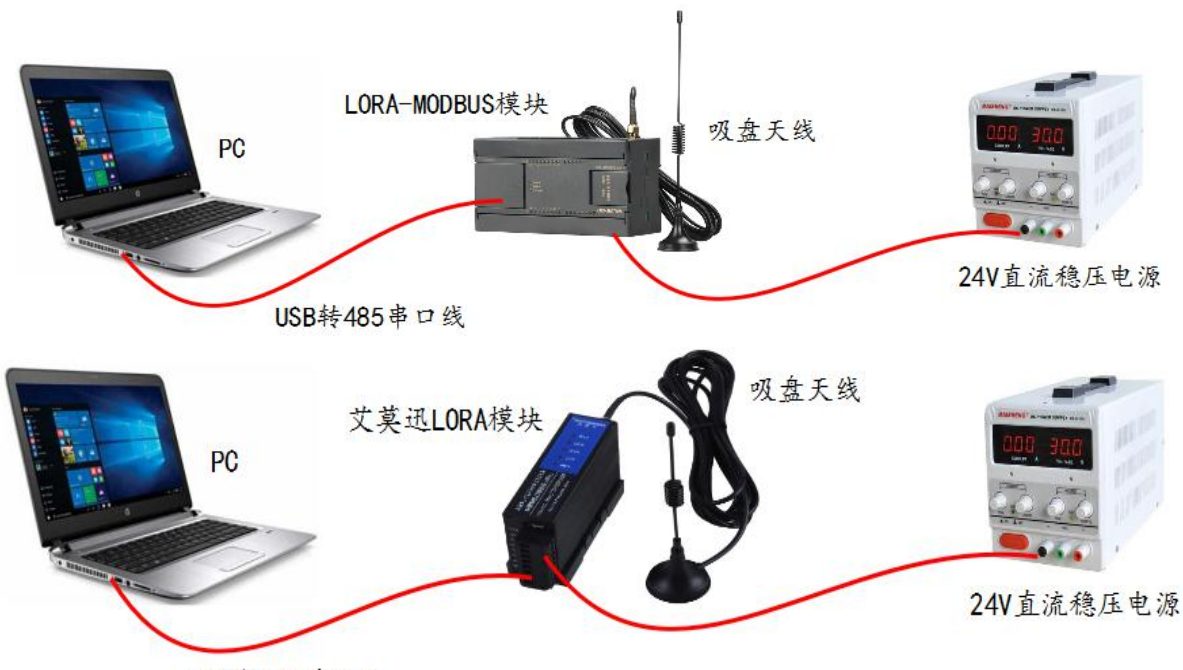

USB转485串口线

将电脑用 USB 转 RS485 线依次连接本模块、LORA 模块,通过配置工具进行相关参数配置(出厂默认主站口模式下方可配置参数,参数配置在断电重启后生效),主要的配置内容有:

A.根据与模块无线通讯的 MODBUS RTU 主站,或连接模块串口的总线中的其他从站,设 定本模块对应串口通讯参数,确保同一个与模块串口相关的主从站参数一致。

**B.**将用于与本模块进行无线通讯的 LORA 模块的参数,通过 LORA 配置工具设定与本模块 匹配,主要包括无线收发频率、串口参数的匹配,具体的匹配注意事项请参考第7章节。

C.设定本模块串口模式为LORA透传口,即将模块从COM口485直接连接的是MODBUS RTU主站(主站口模式),变为模块COM口连接的是总线中的从站,即通过LORA无线与 模块通讯的 MODBUS RTU主站,可与本模块及连接模块COM口的总线中的从站通讯(透 传口模式)。 步骤 3:通讯测试

模块参数设置 OK 后,进行通讯测试:

①如果用户设备在工程测试人员附近,可将模块直接接上设备检验通讯情况。

②通过 LORA 无线通讯的,可以通过 2 条 USB 转 485 串口线,一条连接本模块的任意 COM 口,一条连接与其配对使用的 LORA 模块的 485 口,然后使用串口调试助手发送任意 数据,如果两个模块之间通讯正常,发送什么即接收什么,如下图所示:

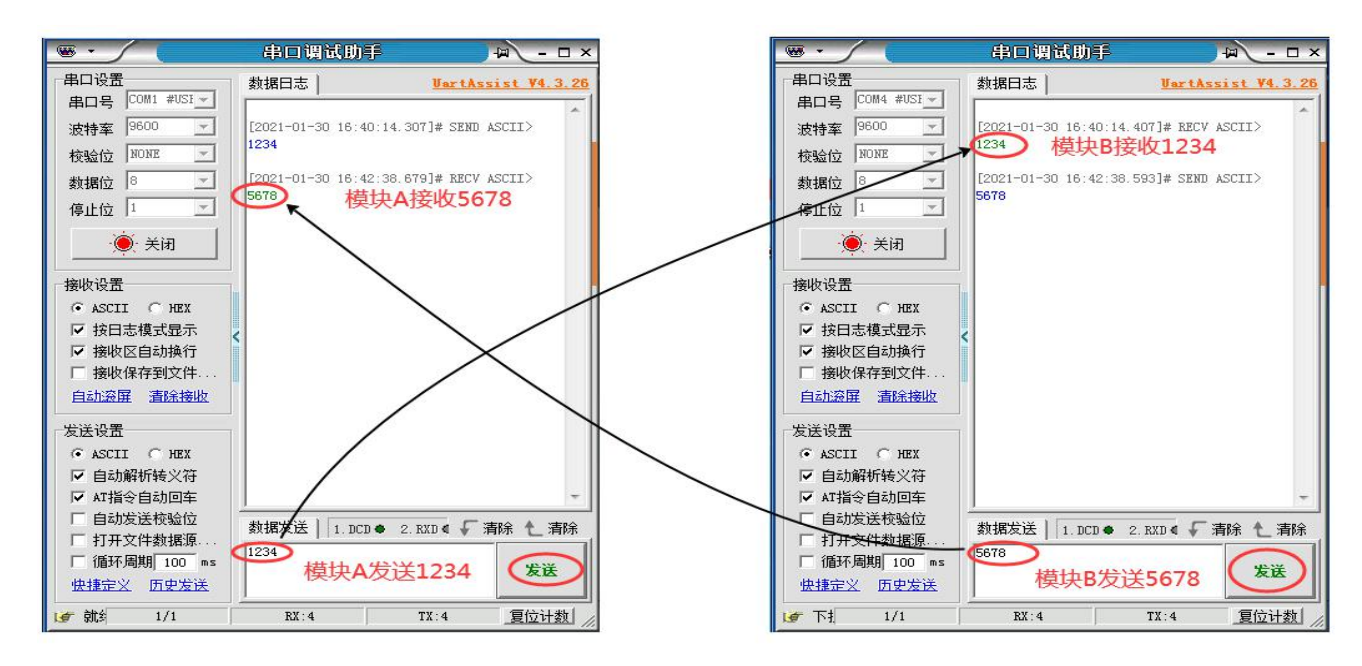

#### ✔ 说明:

②方法只能保证模块之间通讯正常,不一定保证安装到设备上通讯正常。

实际通讯情况有时需要工程技术人员结合现场情况调整,若通讯不成功,继续步骤2调整 模块相关参数,并确认串口模式为主站口,建议用户测试两个模块可通讯后,再进行现场安装。 步骤4:产品安装

安装时天线安装高度尽可能高于地面2米,周围较少或无障碍物。

若实际安装过程中,设备通讯不上,但是步骤3通讯测试又是成功的,此时应适当缩短设备之间的通讯距离,或调整安装位置,或者适当降低模块空中波特率(参考章节6.3空中波特率说明,然后回到步骤2设置参数)。

### 五、产品功能

#### 5.1、开关量、模拟量采集控制功能

本模块开关量采集控制的功能,可以支持采集按钮开关、接近开关等开关量信号状态,控制电磁 阀、接触器、指示灯、报警器等开关量。

支持采集温湿度传感器、压力传感器、CO<sup>2</sup>浓度传感器、液位传感器等符合模块采集范围(0~10V, 0~20ma)的模拟量信号,可输出模拟量作用于气动调节阀、变频器等(如1.3章节中图片)。

#### 5.2、串口功能

本模块两个串口为 485 口, A、B 端子为 COM1, DB9 母头为 COM2, 两个串口通用不独立。

模块有 2 种串口模式,一种为与模块串口通过 485 线连接的设备为 MODBUS RTU 通讯主站,在此该串口模式叫做"主站口模式"。

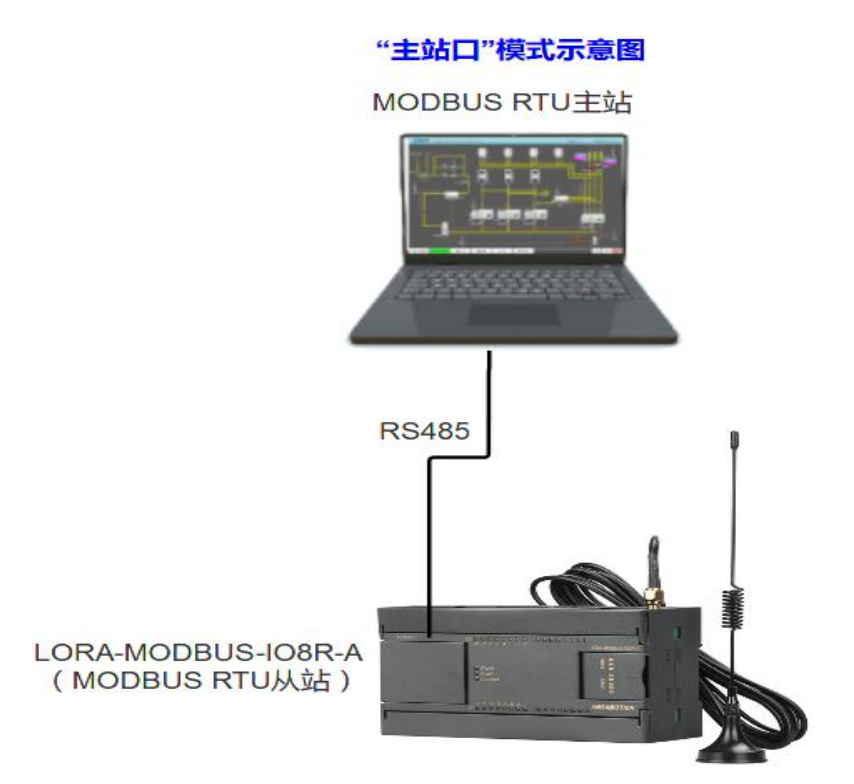

另一种为模块串口通过 485 线连接的是和模块同一总线上的从站设备,而 MODBUS RTU 主站通 过模块自带的 LORA 无线透传功能与本模块及总线上从站通讯,在此该串口模式叫做"(LORA)透 传口模式"。

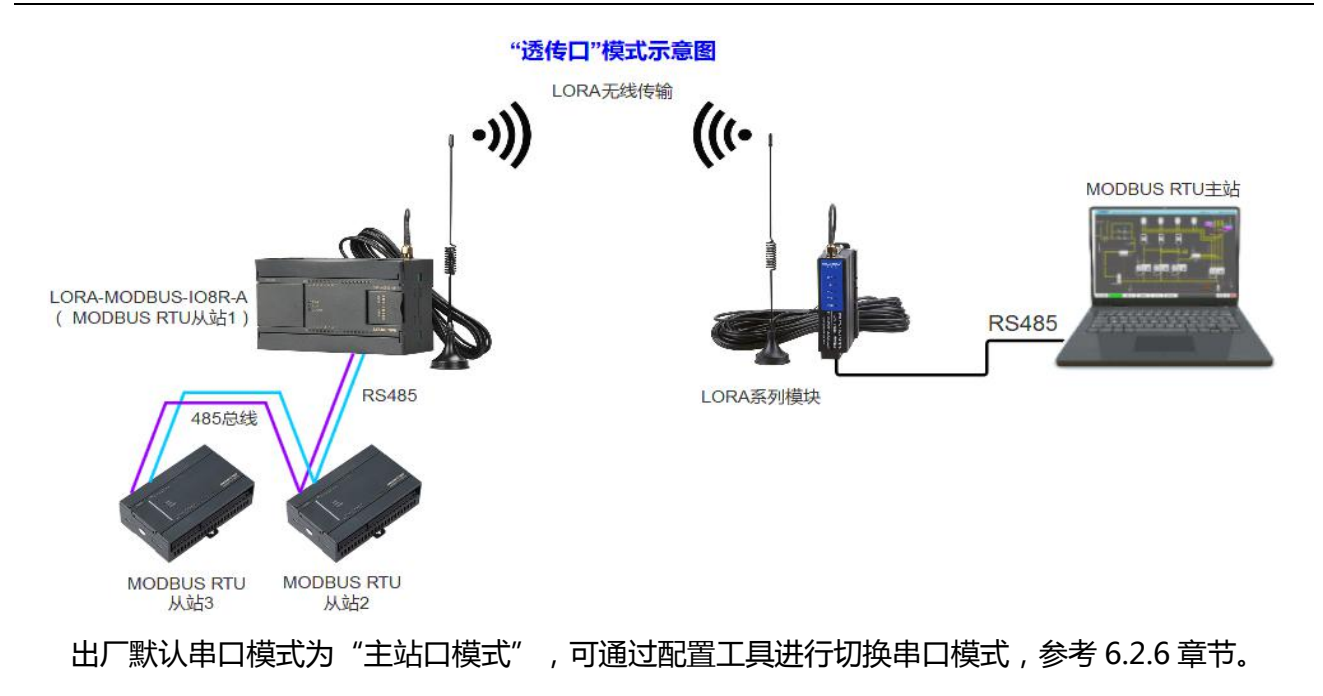

## 5.3、修改总线错误模式

总线错误的判断功能主要用于在连接本模块的通讯出现总线错误后,决定本模块的所有数字量输 出状态时继续保持,或是复位为关断状态。

模块支持 MODBUS RTU 及 LORA 通讯,即支持1路通过485 串口、1路通过LORA 通讯连接本模块的2个 MODBUS RTU 主站访问模块,当以上2路连接中至少一路连接本模块的通讯正常时,总 线通讯即正常;当485 串口或者 LORA 连接本模块通讯的这两个 MODBUS RTU 主站无一个成功连接 并超过一定时间时,总线通讯即判断错误复位。

用户可通过"艾莫迅 MODBUS 调试工具"设置总线错误模式(复位或保持)、总线错误 判定时间(阀值),具体操作请参考章节 6.2.4 内容。

# 5.4、按键恢复出厂设置功能

在模块上电时,按住复位按钮直到 RUN 灯变常亮后松开按钮, RUN 灯闪烁 2 次后熄灭(如有通讯会连续闪烁),再将模块断电至少 3S 后上电,模块即恢复出厂参数,如下表。

| 参数名称         | 参数默认值                         |  |  |
|--------------|-------------------------------|--|--|
| 串口模式         | 默认主站口模式(两者概念参见 5.2 章节)        |  |  |
| COM1、COM2 参数 | 波特率由拨码决定,8位数据位,1位停止位,无校验      |  |  |
| 模块地址         | 出厂时为1,复位时根据站地址拨码状态决定          |  |  |
| 总线错误模式       | 总线错误保持,总线错误时间阀值 200ms         |  |  |
| 数据传输状态       | 包模式                           |  |  |
| 串口通讯参数       | 波特率 9600, 8 位数据位, 1 位停止位, 无校验 |  |  |
| 无线发送频率       | 435MHZ                        |  |  |
| 无线接收频率       | 435MHZ                        |  |  |
| 发射功率         | 20db(参数设置为 20)                |  |  |
| 数据传送模式       | 包模式                           |  |  |
| 模块地址(LORA)   | 01 02 03 04                   |  |  |
| 无线带宽         | 250KHz(参数值为 8)                |  |  |
| 无线扩频因子       | 128 位 ( 参数值为 7 )              |  |  |
| 无线编码率        | 4/6(参数值为 2)                   |  |  |
| (LORA)地址启用   | 禁用(参数值为0)                     |  |  |

# 六、参数配置说明

本章节针对 LORA-MODBUS-IO8R-A 的参数配置进行介绍,用户可选择艾莫迅 MODBUS 调试工具(有时需要结合 DIP 拨码开关),以实现相应功能需求。

## 6.1、无线参数说明

| 参数名称   | 说明                            |
|--------|-------------------------------|
| 无线发送频率 | 3位十进制数值(范围 410-525,单位: Mhz)   |
| 无线接收频率 | 3位十进制数值(范围 410-525,单位: Mhz)   |
|        | 8种串口波特率,如下:                   |
|        | 1) 1200;                      |
|        | 2) 2400;                      |
|        | 3) 4800;                      |
| 串口波特率  | 4) 9600;                      |
|        | 5) 19200;                     |
|        | 6) 38400;                     |
|        | 7) 57600;                     |
|        | 8) 115200;                    |
|        | 9种串口通讯格式(Usart Format):       |
|        | 1) 8 位数据位 1 位停止位 无校验(NONE);   |
|        | 2) 8 位数据位 1 位停止位 奇校验(ODD);    |
|        | 3) 8 位数据位 1 位停止位 偶校验(EVEN);   |
| 串口通讯权式 | 4) 8 位数据位 1.5 位停止位 奇校验(ODD);  |
| 中口通机格式 | 5) 8 位数据位 1.5 位停止位 偶校验(EVEN); |
|        | 6) 8 位数据位 1.5 位停止位 偶校验(EVEN); |
|        | 7) 8 位数据位 2 位停止位 无校验(NONE);   |
|        | 8) 8 位数据位 2 位停止位 奇校验(ODD);    |
|        | 9) 8 位数据位 2 位停止位 偶校验(EVEN);   |
| 数据传输模式 | 支持流模式与包模式,出厂默认及推荐使用包模式        |
| 无线功率   | 数值 5-20 (单位: db)              |
|        | 10 种无线带宽(单位 kHz):             |
|        | 1) 7.8                        |
|        | 2) 10.4                       |
|        | 3) 15.6                       |
| 信号带宽   | 4) 20.8                       |
|        | 5) 31.2                       |
|        | 6) 41.6                       |
|        | 7) 62.5                       |
|        | 8) 125                        |

| <b>仁卫共安</b> | 9) 250                     |
|-------------|----------------------------|
| 后子市见        | 10)500                     |
|             | 6种无线扩频因子(单位: chips)        |
|             | 1)128                      |
|             | 2) 256                     |
| 扩频因子        | 3) 512                     |
|             | 4) 1024                    |
|             | 5) 2048                    |
|             | 6) 4096                    |
|             | 4种编码率:                     |
|             | 1) 4/5                     |
| 编码率         | 2) 4/6                     |
|             | 3) 4/7                     |
|             | 4) 4/8                     |
| 地址启用        | 0为不启用,1为启用                 |
| 设备地址        | 由4位0-9数字及a-f字符混合组成(如af 09) |

表 6.1 LORA 无线参数

#### 6.2、使用"艾莫迅 LORA-MODBUS 调试工具"配置

#### 6.2.1、配置前准备

- 使用 USB 转 485 串口线连接模块 COM 口(应连接从站串口,出厂为 COM2 口)和电脑
- 将 DC 24V 外部电源接入模块并通电,通电前请检查电源正负极是否连接正确
- 到艾莫迅官网-资料下载-调试工具中下载 "LORA-MODBUS 模块配置工具"

6.2.2、调试工具的连接步骤

艾莫迅 LORA-MODBUS 调试工具的使用(配置或调试功能)与其他上位机一样,需要建立上位机与模块的通讯,请按照以下步骤进行配置工具的连接:

A. 打开配置工具,在"模块型号"栏选择"MODBUS-8IO6AI2AO"(如果是只有1路模拟量输出的模块,只写入模拟量输出通道0即可)

- B. 选择串口号,即连接模块的 USB 转 485 串口线在电脑设备管理器中的端口号
- C. 选择波特率、校验位、数据位、停止位, 应与模块当前参数一致, 一般默认无需选择
- D. 填写模块地址(1~127),出厂时本模块地址为1

E. 点击开始扫描按钮,成功连接后按钮文字变为停止扫描,其上边通讯状态图标颜色将由蓝色变为红色提示"已连接"

| 🚽 艾莫迅LORA-Modbus配置工具v19     |                                              |                                    |                                               |
|-----------------------------|----------------------------------------------|------------------------------------|-----------------------------------------------|
| []                          | 模块参数设置<br>模式配置                               | ~无线参数配置                            |                                               |
| 模块型号:<br>MODBVS-8I06AI2A0 ▼ | <ul> <li>总线错误复位</li> <li>✓ 总线错误保持</li> </ul> | 数据传送模式 包模式 🛛 👻 🛛 发送                |                                               |
|                             | 判定总线错误时间阀值:                                  | 无线带宽: 250kHz ▼ <u>友送</u>           | ■ 遥控启用: ● ● ● ● ● ● ● ● ● ● ● ● ● ● ● ● ● ● ● |
|                             | 200 x10ms                                    | 无线扩频因子 128 ▼ 发送                    | 遥控触发时间:                                       |
| 串口号: COM3 🗸                 |                                              | 无线编码率 4/6 ▼ 发送                     | ■ 遥控地址                                        |
| 波特率: 9600 ▼                 | 配置从机地址                                       | 无线功率 20db ▼ <u>发送</u>              | 无线发送频率         435         发送                 |
| 校验位: Mone                   | 操攻地址: 1                                      | 设备地址启用 禁用 🚽 发送                     | 无线接收频率         435         发送                 |
| 停止位: 1 👻                    |                                              | 设备地址 01020304 发送                   |                                               |
| 植中地址· 1                     | 串口1<br>波特室: 9600 →                           | 加密启用                               |                                               |
| PENCAGATI .                 | 数据位: 8 ▼                                     | 密钥字段                               |                                               |
| 已连接                         | 检验位: None ▼                                  |                                    |                                               |
|                             |                                              | LORA_8106AI2A0                     |                                               |
| 停止扫描                        |                                              |                                    | 模拟输入通道0 0 模拟输入通道1 0                           |
|                             |                                              |                                    | · · · · · · · · · · · · · · · · · · ·         |
| 1004中口増ポジア                  |                                              |                                    | 模拟输入通道4 <sup>0</sup> 模拟输入通道5 <sup>0</sup>     |
| · 诱传口模式(模块串口连从站)            |                                              |                                    |                                               |
| ✓ 主站口模式 (模块串口连主站)           |                                              |                                    |                                               |
|                             | ž.                                           | Q0.0 Q0.1 Q0.2 Q0.3 Q0.4 Q0.5 Q0.6 |                                               |
| <b>艾莫讯官网</b> :              |                                              | 起始地址: 0 数据长度:                      | 8 起始地址: 6 数据长度: 2                             |
| www.a                       | msamotion.com                                | 开启 关闭                              |                                               |

## 6.2.2、修改 COM 口参数

#### ▶ COM 口的通讯参数说明

| 由口纪旦      | COM 口通讯参数类型              |     |         |               |  |  |
|-----------|--------------------------|-----|---------|---------------|--|--|
| 中口编了      | 波特率                      | 数据位 | 停止位     | 校验位           |  |  |
| COM1、COM2 | 4800~115200<br>仅支持拨码开关设置 | 仅8位 | 1/1.5/2 | None/Odd/Even |  |  |

▶ COM 口的波特率设置

2 个 COM 的波特率由模块上的"波特率"拨码开关状态决定,注意当模块上电时调整拨码状态时, 需将模块断电至少 3S,再上电方可生效。具体关系可见下表(出厂时所有拨码为 OFF)。

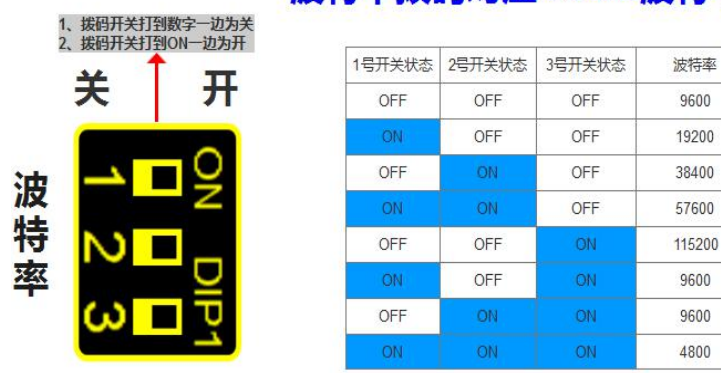

## 波特率拨码对应COM2波特率对应表

## ▶ COM 口参数设置说明(除波特率、数据位外)

如下图所示,在"RS485通讯配置"区域,从校验位或停止位下拉清单中选择对应串口通讯参数后,点击下方同一垂直线位置的"设置"按钮,再将模块断电至少3S后上电,新设置串口参数即生效。

| 以文臭迅LORA-Modbus配置工具v19      |                         | BARRIER CONTRACTOR BARRIER                                            |
|-----------------------------|-------------------------|-----------------------------------------------------------------------|
| i                           | - 模块参数设置<br>- 模式配置      | 无线参数直沿置                                                               |
| 模块型号:<br>MODENS-81064T240 - | ■ 总线错误复位                | 数据传送模式包模式 ▼ 发送 无线转发开关 关闭无线转串口 ▼ 5月                                    |
|                             | ✓ 急线错误保持<br>判定总线错误时间阀值: | 无线带宽: 250kHz ▼ 发送 译控自用: ▼                                             |
|                             | 200 x10ms               | 无线扩频因子 128 ▼ 发送 遥控触发时间:                                               |
| 串口设置<br>串口号: COM3 ▼         | 设置                      | 无线编码车 4/6 ▼ 发送 遥控地址 图 1000                                            |
| 波特室: 9600 ▼                 | 配置从机地址                  | 无线功率 20db ▼ <mark>发送</mark> 无线发送频率 435 <mark>发送</mark>                |
| 校验位: None ▼                 | 模块地址: 1                 | 设备地址启用 禁用 ▼ 发送 无线接收频率 435 发送                                          |
| ④ 编型: 0 ♥                   | 设置                      | 设备地址 01020304 发送                                                      |
| 1<br>1<br>1                 | 串口1                     | 加密启用                                                                  |
| TENT I                      | 数据位: 8 ▼                | 密钥字段                                                                  |
| 已连接                         | 检验位: None ▼             |                                                                       |
|                             |                         | LORA_BIOGAIZAO                                                        |
| 停止扫描                        |                         | 模拟输入通道0 0 模拟输入通道1 0                                                   |
|                             |                         |                                                                       |
| LORA串口模式设置                  |                         | 復祝新入逾迫4 0                                                             |
| 🦳 透传口模式(模块串口连从站)            |                         |                                                                       |
| ✓ 主站口模式(模块串口连主站)            | ×                       | 00 0 00 1 00 2 00 3 00 4 00 5 00 6 00 7 模拟输出通道0 0 0 <u>5入</u><br>多个5入 |
| 帮助信息                        |                         |                                                                       |
| 艾莫迅官网:                      |                         |                                                                       |
| www.a                       | msamotion.com           |                                                                       |

#### 6.2.3、修改本机地址

#### ▶ <u>设置 1~32</u> 站号

修改站号的范围在 1~32,必须通过调整模块上"站地址"拨码开关的状态设置,注意当模块上电时调整拨码状态时,需将模块断电至少 3S,再上电方可生效。具体对应关系如下表中所示(出厂时所有拨码为 OFF)。

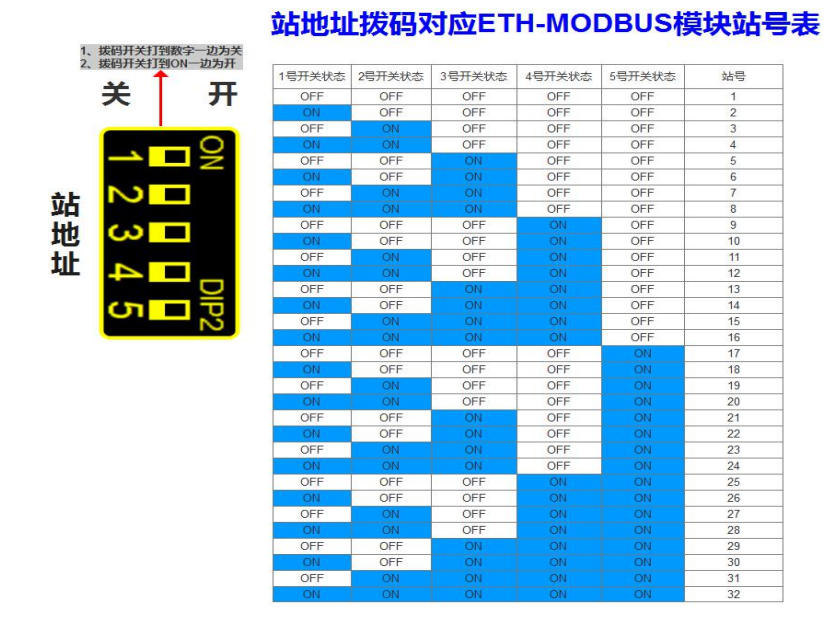

#### ▶ 设置 33~127 站号

本模块可设置的最高站号为 127,当"站地址"拨码开关的所有状态为 ON 时(即设置前模块站 号为 32),方可通过调试工具给模块设置 33~127 之间的站号。

如下图所示,在"配置从机地址"区域填写所需设置的模块地址后,点击右方同一水平线位置的 "设置"按钮,再将模块断电至少3S后上电,新设置模块地址即生效。

| 🦷 艾莫迅LORA-Modbus配置工具v19                               |                                                               |
|-------------------------------------------------------|---------------------------------------------------------------|
| 模块参数设置                                                | 无线参救配置                                                        |
| 復興型号:     总线错误复位     MODBUS-BIO6AI2A0     ✓    总线错误保持 | 数据传送模式 包模式 ▼ 反送 无线转发开关 美闲无线转串口 ▼ 1915                         |
| 判定总线错误时间阀值:                                           | 无线带宽: 250kHz ▼ 发送 遥控启用: ● ● ● ● ● ● ● ● ● ● ● ● ● ● ● ● ● ● ● |
| 200 x10ms                                             | 无线扩频因子 128 ▼ 发送 遥控触发时间:                                       |
| 串口号: com3 →                                           | 无総编码率 4/6 ▼ 友送 遥控地址                                           |
| 波特率: 9600 ▼     電置从机地址     推映地址: 1                    | 无线力率     204b     工業     工業       万     工業     工業     工業      |
| 数据位: 8 →                                              | 设备地址启用 架用 ▼ <u>发送</u> 无线接收频率 435 <u>发送</u>                    |
| 停止位: 1 •                                              | · 设备地址 01821304 发送                                            |
| 模块地址: 1 波特率: 9600 ▼                                   |                                                               |
|                                                       |                                                               |
|                                                       | LORA_SIOGAI2A0                                                |
| 後世<br>(1997)<br>(1997)                                | 使成给入通道10 使成给入通道10                                             |
|                                                       | ●●●●●●●●●●●●●●●●●●●●●●●●●●●●●●●●●●●●●                         |
|                                                       | 模拟输入通道4 0 模拟输入通道5 0                                           |
| - DISA電口模式()査<br>- 一 透传口模式(模块串口连从站)                   |                                                               |
| ☑ 主站口模式 (模块串口连主站)                                     |                                                               |
| 一 宏法 一                                                |                                                               |
| 艾莫迅官网:                                                | 起始地址: 0                                                       |
| www.amsamotion.com                                    | 一一一一一一一一一一一一一一一一一一一一一一一一一一一一一一一一一一一一一一                        |

#### 6.2.4、修改总线错误模式

如下图所示,在"模式配置"区域,根据需求进行总线错误复位或者总线错误保持的勾选, 以及在判定总线错误时间阀值(单位 10ms)处填入数值(即通过 485 串口和 LORA 访问本模块的 MODBUS RTU 主站与本模块无成功连接的时间超过这一设置数值后,判定为总线错误),点击"设 置"按钮,再将模块断电至少 3S 后上电,新设置的中线错误模式和判定时间即生效。

| 植井参教设置                                |                                                                    |  |  |  |  |
|---------------------------------------|--------------------------------------------------------------------|--|--|--|--|
| 模块型号:                                 | 大我参数配击                                                             |  |  |  |  |
| MODBUS-8IO6AI2A0                      | 数据传送模式包模式 ▼ 发送 无线转发开关 关闭无线转串口 ▼                                    |  |  |  |  |
| 判定总线错误时间阀值:                           | 无线带宽: 250kHz ▼ 发送 遥控启用: ● ● ● ● ● ● ● ● ● ● ● ● ● ● ● ● ● ● ●      |  |  |  |  |
| 200 x10ms                             | 无线扩频因子 128 ▼ <b>发送</b> 遥控触发时间:                                     |  |  |  |  |
| 申口设盘<br>串口号: COM3 →                   | 无线编码率 4/6 ▼ 发送 遥控地址                                                |  |  |  |  |
| 波特率: 9600 ▼ 翻置从机地址                    | 无线功率 20db <b>√ 发送</b> 无线发送频率 435 <b>发送</b>                         |  |  |  |  |
| 校验位: None                             |                                                                    |  |  |  |  |
| 数据位: 8 ▼                              | · · · · · · · · · · · · · · · · · · ·                              |  |  |  |  |
|                                       |                                                                    |  |  |  |  |
| 模块地址: 1 波特率: 9600 🗸 🗸                 |                                                                    |  |  |  |  |
| 数据位: 8 ▼                              | 密钥字段                                                               |  |  |  |  |
| · · · · · · · · · · · · · · · · · · · |                                                                    |  |  |  |  |
|                                       | LORA_8106A12A0                                                     |  |  |  |  |
|                                       | 模拟输入通道0 0 模拟输入通道1 0                                                |  |  |  |  |
|                                       | 模拟输入通道2 <sup>0</sup> 模拟输入通道3 <sup>0</sup>                          |  |  |  |  |
|                                       | 模拟输入通道4 <sup>0</sup> 模拟输入通道5 <sup>0</sup>                          |  |  |  |  |
| LORA串口模式设置                            |                                                                    |  |  |  |  |
| ■ 透传口模式(模块串口连从站)                      |                                                                    |  |  |  |  |
|                                       | Q0.0 Q0.1 Q0.2 Q0.3 Q0.4 Q0.5 Q0.6 Q0.7 模拟输出通道0 0 0 <u>与入</u> 多个与入 |  |  |  |  |
| 帮助信息                                  |                                                                    |  |  |  |  |
| 艾莫迅官网:                                | 起始地址: 0                                                            |  |  |  |  |
| www.amsamotion.com                    |                                                                    |  |  |  |  |

#### ⊖注意:

☞出厂或者按键复位时,模式为总线错误复位,总线错误判断时间阀值为2s
 ☞总线错误判断时间阀值设置范围为: 2s~327.67s,设置值超出范围时默认2ms
 ☞总线错误判定时间为持续时间,即当无连接时间未超过总线错误时间内再次连接本模块后,判定时间待下次无连接开始从零秒计时。

6.2.5、修改无线参数

无线参数配置主要用于设置 LORA 透传通讯的相关参数 关于相关参数的说明见 6.1 章节。

如下图所示,在"无线参数配置"区域,选择需要设置的参数框,填写所需设置参数,然后点击 对应的右方同一水平线位置的"发送"按钮,再将模块断电至少3S后上电,新设置无线参数即生效。

| 🦷 艾莫迅LORA-Modbus配置工具v1                                                                                                    | 9                                                                                                    | tards up at Research and a set office                                                                                                    |
|----------------------------------------------------------------------------------------------------|----------------------------------------------------------------------------------------------------|----------------------------------------------------------------------------------------------------|
| 個块型号:         MODBUS-05IO6AI2A0         串口设置         串口号:       COM3         串口号:       COM3         水浴位:       None         動類位:       8         停止位:       1         環块地址:       1 | <ul> <li>(現大参新设置)</li> <li>(泉式福沢夏位)</li> <li>(泉式福沢夏位)</li> <li>(泉式福沢復持)</li> <li>利定包括蒲沢保持</li> <li>利定包括蒲沢保持</li> <li>(夏田田田田田田田田田田田田田田田田田田田田田田田田田田田田田田田田田田田田</li></ul> | 大线参加配置       射根传送模式     包提式     友友       天线带宽:     250bHz     友友       天线扩频石子     128     女友、       天线扩频石子     128     女友、       天线如雪     4/6     女友、       活空地灯     文友、       没物出血用     第用       设备地址     102034       立法     支支、       加密自用     工具       空羽 少見     工具                                                                                                    |
| 停止扫描 LOBA用口模式设置 透传口模式(模块串口连从站) 至 结口模式(模块串口连上站) 数期间思 艾莫迅官网: WWW.1                                                                                                    | amsamotion. com                                                                                                    | 複双輸入通道0         複双輸入通道1         0           複双輸入通道2         0         複双輸入通道3         0           複双輸入通道2         0         複双輸入通道3         0           複双輸入通道4         0         複双輸入通道5         0           00.0         00.1         00.2         00.5         00.6         00.7           起始地址:         0         数据长度:         0         0         5人         3/5人           开自         英/打           数据长度:         2 |

## 6.2.6、修改串口模式

如下图所示,在"串口模式设置"区域中,共两种串口模式可供选择,在对应的串口模式前的勾选框中勾选,并点击下方的"发送"按钮,再将模块断电至少3S后上电,新设置串口模式即生效。

|                                | 模块参数设置<br>模式配置          | 工代关款和平         |               |                |              |                 |                                          |                 |
|--------------------------------|-------------------------|----------------|---------------|----------------|--------------|-----------------|------------------------------------------|-----------------|
| 快型号:                           | □ 总线错误复位                | 八次的影响自己        |               |                |              |                 |                                          |                 |
| ODBUS-8I06AI2A0 -              | ☑ 总线错误保持                | 数据传送模式         | 包模式           | ▼友送            | 无线转发开关       | 关闭无线转串四         | ] - [                                    |                 |
|                                | 判定总线错误时间阀值:             | 无线带宽:          | 250kHz ·      | 发送             | 遥控启用:        |                 | -                                        |                 |
|                                | 200 x10ms               | 无线扩频因子         | 128 •         | - 发送           | 遥控触发时间:      | -               |                                          |                 |
| 4口设置<br>4미문: COM3 <del>-</del> | 设置                      | 无线编码率          | 4/6 •         | ▼ 发送           | 遥控地址         | -               |                                          |                 |
| 時率: 9600 ▼                     | 配置从机地址                  | 无线功案           | 20db -        | ★ 发送           | 无线发送频室       | 435             |                                          | 发送              |
| 验位: None 👻                     | 模块地址: 1                 | 设备地址启用         | 禁用・           | ▼ 发送           | 无线接收频室       | 435             |                                          | 发送              |
| 掘位: 8 ▼                        | 设置                      | io & thit      | 01020304      |                | 70-302-V/A+  |                 |                                          |                 |
| 止位: 1 👻                        |                         | 使用地址           |               |                |              |                 |                                          |                 |
| 块地址: 1                         | 波持室: 9600 🗸             | 加密启用           |               | × <u>X</u>     |              |                 |                                          |                 |
| -                              | 数据位: 8 ▼                | 密钥字段           |               | <u>*1</u>      |              |                 |                                          |                 |
| 白连接                            | 检验位: None ▼<br>停止位: 1 ▼ |                |               |                |              |                 |                                          |                 |
|                                |                         | LORA_SIOGAIZAO |               |                |              |                 |                                          |                 |
| 停止扫描                           |                         |                |               |                | 模拟输入道        | <b>1)道0</b> 0   | 模拟输入通道                                   | 道1 <sup>0</sup> |
|                                |                         |                |               |                | 模拟输入测        | 道2 <sup>0</sup> | 模拟输入通道                                   | 道3 <sup>0</sup> |
|                                |                         |                |               |                | 模拟输入道        | 道4 <sup>0</sup> | 模拟输入通道                                   | 道5 0            |
| RA串口模式设置                       |                         |                |               |                |              |                 |                                          |                 |
| 送传口模式(模块串口连从站)                 |                         |                |               |                |              |                 |                                          |                 |
| 考站口模式(模块串口连主站)                 |                         | Q0.0 Q0.1 Q    | 0.2 Q0.3 Q0.4 | QO. 5 QO. 6 QO | 0.7 模拟输出通    | <u>首0</u> 00    | 0 5                                      | A<br>多个写入       |
| PUTIN PER                      |                         | 記論地址:          |               | 新报长度: 8        | 記給抽出。        |                 | 1- 1- 1- 1- 1- 1- 1- 1- 1- 1- 1- 1- 1- 1 |                 |
| 艾莫迅官网:                         |                         | MENA-MAIL .    |               | - 221-M MARK   | AGNE AGAIL . | - <u>3018</u>   | 大厦: 2                                    |                 |

- 🛄 注意
- ◇ 由于艾莫迅 MODBUS 配置工具刚开始扫描 6 秒钟内,处于较快频率获取模块当前参数状态,若此时
   用户在选择需设置参数,未尽快点击相应设置按钮,容易恢复设置前参数导致需要重复操作。
- ◆ 以上操作(除对输入\出口的操作)均支持掉电保存,切勿频繁操作,避免损坏模块,造成工作异常。

## 6.3、空中波特率

空中波特率是带 LORA 通讯功能的模块在空中传输数据的实际速率,它由无线带宽和扩频 因子共同决定,一般规律是,扩频因子越小,无线带宽越大,空中波特率越大,接收灵敏度越 大,最大空中波特率在19200 左右(即扩频因子为128、带宽为500时),因此用户尽可能 保证设备的串口波特率不超过最大空中波特率太多。

同时, 空中波特率越小, 通讯距离越远, 空中波特率越大, 通讯距离越短。用户在设置参数时, 应保证收发数据的两个模块的空中波特率相等, 即扩频因子、无线带宽相等。

| 扩频因子(chips) | 无线带宽(Khz) | 空中波特率( bps ) |
|-------------|-----------|--------------|
| 4096        | 125       | 244          |
| 2048        | 125       | 448          |
| 4096        | 250       | 488          |
| 1024        | 125       | 814          |
| 2048        | 250       | 895          |
| 4096        | 500       | 977          |
| 512         | 125       | 1465         |
| 1024        | 250       | 1628         |
| 2048        | 500       | 1790         |
| 256         | 125       | 2604         |
| 512         | 250       | 2930         |

不同扩频因子与无线带宽对应的空中波特率可参考表 6.2,具体以实际为准。

| 1024 | 500              | 3255               |
|------|------------------|--------------------|
| 128  | 125              | 4557               |
| 256  | 250              | 5208               |
| 512  | 500              | 5859               |
| 128  | 250              | 9115               |
| 256  | 500              | 10417              |
| 128  | <mark>500</mark> | <mark>18229</mark> |

表 6.2 空中波特率参考数值

# 七、与 LORA 模块的搭配注意事项

LORA-MODBUS 模块在搭配 LORA 模块匹配双方的无线参数时,可以把 LORA-MODBUS 模块 当作一个 LORA 模块对象去配置无线参数,但应注意 LORA-MODBUS 模块相对 LORA 模块有以下几 个参数功能是没有或者不完全有的:

①加密通讯功能;

②中继功能;

③LORA-MODBUS 模块的串口通讯格式只有 9 种,具体参见 6.1 章节中记录。

因此应注意 LORA 模块的加密、中继功能的启用应为关闭状态。

另外在搭配带中继功能的 LORA 模块通讯时,即使没有启用中继功能,也有以下注意事项:

1)当本模块和 LORA 模块的地址启用为关闭时,则按照 LORA 模块正常情况的点对点、点对多使用,可结合对应型号的 LORA 模块产品说明书的相关内容部分。

2) 当本模块与 LORA 模块的地址启用为开启时,应满足以下条件:

LORA 模块的设备地址,前4位与中继款的LORA 模块的设备地址相等,第5、6位与中继款LORA 模块的网络 ID 相等,第7、8位固定为00。

例如,中继款的设备地址为 0A0F,网络 ID 为 11,则 LORA-MODBUS 模块的设备地址应为: 0A0F1100。

## 八、模块常见问题分析

- 1)无法通信
- 由于本模块的有 2 种串口模式,检查串口模式是否"LORA 透传口模式";
- 两端的串口参数配置不一致,如点对点通讯,A 发送频率≠B 接收频率;
- 修改模块参数后未使之生效;
- 模块串口和设备接线不正确,参照模块与用户设备接线图;
- 用户设备通讯速率较快,通讯数据较大,可适当调高设备通讯延迟。
- 2) 通讯距离不理想
- 现场环境复杂,存在直线通信障碍,通讯距离会相应减短,可将天线架高或引至室外;
- 天气不好,如雾霾、沙尘、雨雪天气;
- 地面吸收、反射无线电波,靠近地面通讯效果较差;
- 天线安装不正确,天线离地平面垂直高度两米左右时效果最佳;
- 海水具有极强的吸收无线电波能力,因此海边通讯效果差。
- 3) 丢包/误码率过高
- 附近可能有同频干扰,远离干扰源,或者修改频率、信道;
- 电源不理想可能造成乱码,请保证电源的稳定可靠;
- 馈线、串口通讯线品质太差或太长,也会造成乱码/丢包;
- 通讯设备的串口波特率过高于模块空中波特率,可适当调小设备波特率。
- 4) 模块易受损
- 确保供电电源的电压在推荐范围内,若超出最大值可能造成模块永久性损坏;
- 保证供电电源的电压稳定性,电压不能大幅频繁波动;
- 安装使用过程中避免在湿度过高,或温度过高、过低的情况下使用。

# 修订历史

| 版本  | 修订日期       | 修订说明      | 维护人 |
|-----|------------|-----------|-----|
| 1.0 | 2021.03.17 | 初始版本      | LIN |
| 1.1 | 2022.03.09 | 上位机说明内容修改 | LIN |
| 1.2 | 2022.07.11 | 2路模拟量输出版  | LIN |

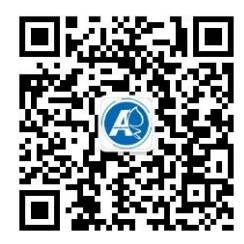

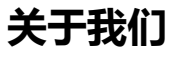

官方网站:<a href="http://amsamotion.com">http://amsamotion.com</a>邮箱:amx@amsamotion.com技术热线:4001-522-518 拨 1销售热线:4001-522-518 拨 2公司地址:广东省东莞市南城区袁屋边艺展路 9 号兆炫制造园 B 栋 1 楼